# UCS B シリーズ ブレード上の CIMC インバンド アクセスの設定例

## 内容

概要 前提条件 要件 <u>使用するコンポーネント</u> 背景説明 CIMC <u>アウトオブバンド(OOB)とインバンド</u> インバンド アドレスは何に設定できるか。 インバンド管理のためのネットワークトラフィックからの同じアップリンクの使用 設定 <u>1.インバンドIPプールの設定</u> 2. VLANおよびVLANグループの設定 3.インバンドプロファイルの設定 4.サービスプロファイルの設定 5. CIMCの設定 確認 KVM IPv4 または IPv6 の起動 トラブルシュート

## 概要

このドキュメントでは、Cisco UCS B シリーズ ブレードの Cisco Integrated Management Controller(CIMC)へのインバンド アクセスを設定する方法について説明します。

## 前提条件

### 要件

次の項目に関する知識があることが推奨されます。

- Cisco Unified Computing System ( UCS ) Manager ( UCSM )
- CIMC

## 使用するコンポーネント

このドキュメントの情報は、次のソフトウェアとハードウェアのバージョンに基づいています。

- Cisco UCS B シリーズ
- Cisco UCSM バージョン 2.2

• Cisco UCS M3 シリーズ ブレード サーバ

このドキュメントの情報は、特定のラボ環境にあるデバイスに基づいて作成されました。このド キュメントで使用するすべてのデバイスは、初期(デフォルト)設定の状態から起動しています 。対象のネットワークが実稼働中である場合には、どのようなコマンドについても、その潜在的 な影響について確実に理解しておく必要があります。

## 背景説明

#### CIMC

Cisco UCS ドメインの各サーバには 1 つ以上の管理 IP アドレスが必要です。これらの IP アドレ スは、サーバの CIMC に割り当てられるか、サーバに関連付けられたサービス プロファイルに割 り当てられます。Cisco UCS Manager は、CIMC で終端する外部アクセスに対してこれらの IP アドレスを使用します。この外部アクセスは、次のいずれかのサービスを経由します。

- •キーボード、ビデオ、マウス(KVM)コンソール
- Serial over LAN
- IPMI ツール

#### アウトオブバンド(OOB)とインバンド

UCS ソフトウェアの以前のリリースでは、サーバの CIMC へのアクセスに使用される管理 IP ア ドレスは、OOB でのみアクセスできました。OOB では、トラフィックはネットワークへの管理 ポートを経由してファブリック インターコネクトを通過します。

現在は UCS バージョン 2.2 を使用して、インバンド アドレスで CIMC にアクセスすることもで きます。インバンド アドレスで送受信されるトラフィックは、ファブリック アップリンク ポー トを経由してファブリック インターコネクトを通過します。

#### インバンド アドレスは何に設定できるか。

CIMCへのインバンドアクセスを設定するには、2つのオプションがあります。両方の設定オプションの概要については、「設定」の項を参照してください。次の設定が可能です。

- CIMC で直接設定します。IP アドレスはサーバに割り当てられます(ステップ 4)。
- サービス プロファイルで設定します。IP アドレスはサービス プロファイルに割り当てられます(ステップ5)。

#### インバンド管理のためのネットワークトラフィックからの同じアップリンクの使用

また、ネットワークトラフィックとインバンド管理に同じアップリンクポートを使用する場合は 、次のいずれかを実行できます。

- VLANグループをアップリンクなしのままにします(ステップ7)。VLANグループにはアップリンクを作成する必要はなく、すべてのVLANは引き続き使用可能なすべてのアップリンクポートからトランク接続する必要があります。
- 必要なすべてのVLANをVLANグループに追加します(手順6)。 VLANマネージャを開き、ト ランキングする各VLANにアップリンクを追加します。

## 設定

### 1.インバンドIPプールの設定

ここでは、IPv4 アドレス プールを作成する手順の概要について説明します。その IPv4 アドレス プールからインバンド IPv4 アドレスがサーバに割り当てられます。

- 1. [LAN] タブ > [IP Pools] に移動します。
- 2. [+] アイコンをクリックします。
- 3. IP プールに名前を付けて [Next] をクリックします。

| Equipment Servers LANI VAI Admin                                                                                                    |               |               |
|----------------------------------------------------------------------------------------------------|---------------|---------------|
| Normal V Control of the Anaport Control of the Control of the Cont |               |               |
| Nere Size Asspect                                                                                                    |               | -             |
|                                                                                                    |               |               |
| Create IP Pool                                                                                                    |               |               |
|                                                                                                    |               |               |
| Unified Computing System Manager                                                                                                    |               |               |
| - Q Q System Class                                                                                                    |               |               |
| B Controllation Description V                                                                                                    |               |               |
| U MAN Stokes                                                                                                    |               |               |
| - Veh Grup KOM - V Dehoe Konse and                                                                                                    |               |               |
| C Date Profession                                                                                                    |               |               |
| Develue                                                                                                    |               |               |
| 6 - Carteria Fabric A                                                                                                    |               |               |
| 0 - Constant Facts 5                                                                                                    |               |               |
| H - D Therefore Allows                                                                                                    |               |               |
| B Adapted Cale. Adapted Cale.                                                                                                    |               |               |
|                                                                                                    |               | 18            |
| e gluskingte            e gluskingte            rev         Next >           Pret         Gerod                                                                                                    |               | 1.0           |
| 6 2 HODIN PRO                                                                                                    |               |               |
|                                                                                                    |               |               |
| - 10 Default vidiC Behavior                                                                                                    |               |               |
| B Darant: vHC Commotive Folders                                                                                                    |               |               |
| UAI Convertish Takin                                                                                                    |               |               |
| 8- 🕄 Lak Antacol Relay                                                                                                    |               |               |
| 8 2 McRost Prices                                                                                                    |               |               |
| Instruct Control Polices                                                                                                    |               |               |
| 8 30 QOS PRIMOS                                                                                                    |               |               |
| - 3 VHQ Connection Palebas                                                                                                    |               |               |
| - 2 white Connection Pakers                                                                                                    |               |               |
| B and with Templeton                                                                                                    |               |               |
| C B tool                                                                                                    |               |               |
| B-(do not)                                                                                                    |               |               |
|                                                                                                    |               | •             |
| P of Norman                                                                                                    | Law Down      | [ Faultitum ] |
| Talk Rentang Issans                                                                                                    | selic unanges | NERCI FOURS   |

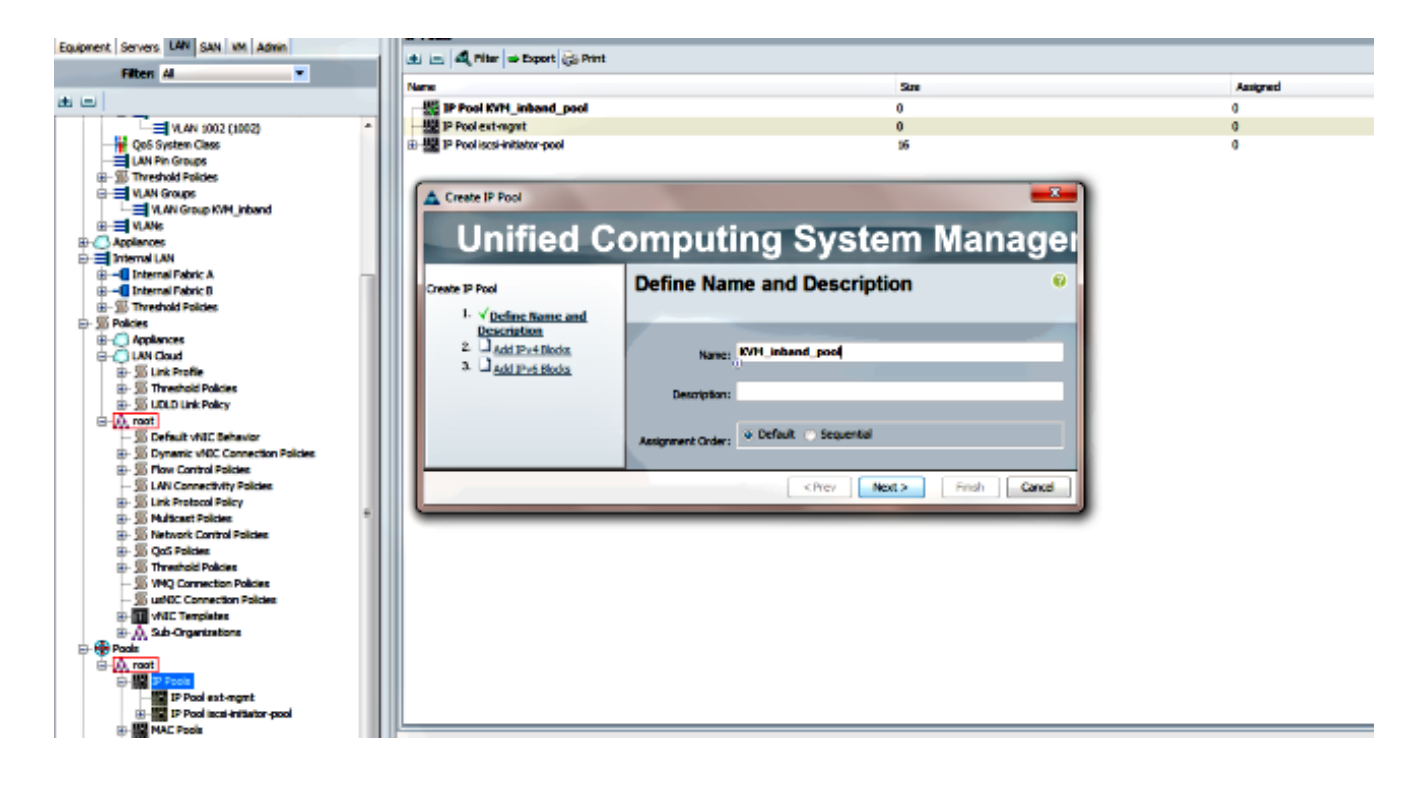

4. IPv4 アドレス ブロックを指定して [OK] をクリックします。

| Create IP Pool                        |                           | A Create Bloc | k of IPv4 Addresses      | E                         |
|---------------------------------------|---------------------------|---------------|--------------------------|---------------------------|
| Unified Computing                     |                           | Create        | a Block of IPv4 Addresse | S 0                       |
| Create IP Pool                        | Add IPv4 Bloc             |               |                          |                           |
| <ol> <li>✓ Define Name and</li> </ol> |                           | From:         | 10.0.0.2                 | Size: 8 ≑                 |
| 2. √ <u>Add IPv4 Blocks</u>           | E ⊟ <b>4</b> , Mer   → De |               |                          |                           |
| 3. Add IPv6 Blocks                    | Name From                 | Subnet Mask:  | 255.255.255.0            | Default Gateway: 10.0.0.1 |
|                                       | 5 [10.0.0.2 - 10.0        |               |                          |                           |
|                                       |                           | Primary DNS:  | 0.0.0.0                  | Secondary DNS: 0.0.0.0    |
|                                       |                           |               |                          |                           |
|                                       |                           |               |                          | OK Cancel                 |

5. IPv4 アドレス ブロックが作成されたことを確認して、[Finish] をクリックします。

| Unified Co                                                 | omputing System Manag                                         | ×<br>Jei |
|------------------------------------------------------------|---------------------------------------------------------------|----------|
| Create IP Pool                                             |                                                               | 0        |
| 2. ∀ <u>Add IPv4 Blocks</u><br>3. √ <u>Add IPv6 Blocks</u> | Name From To Prefix Default Gateway Primary DNS Secondary DNS | <b>P</b> |
|                                                            | Add Prev Nex                                                  | cel      |

6. [LAN] タブ > [IP Pools] に IP プールの名前と範囲が表示されることを確認します。

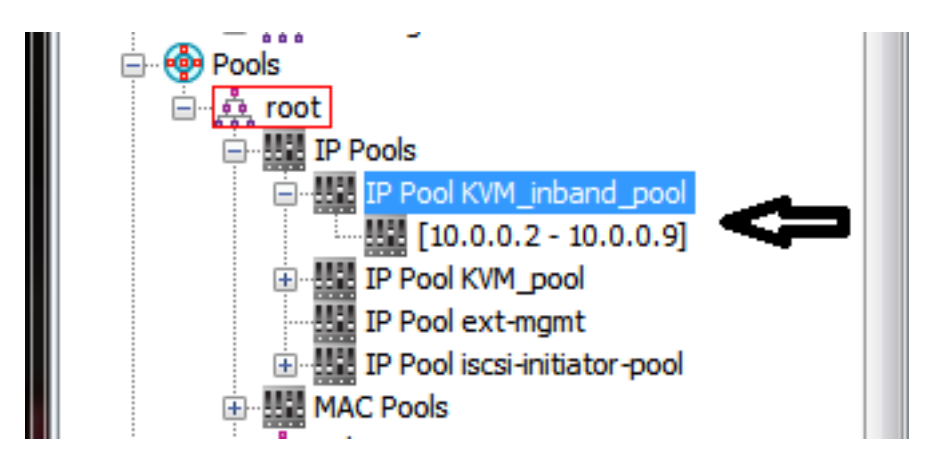

### 2. VLANおよびVLANグループの設定

ここでは、CIMC へのインバンド アクセスに使用する VLAN および VLAN グループを作成する方 法、およびアクセス時に経由するイーサネット アップリンク ポートについて説明します。

- 1. [LAN] タブ > [LAN Cloud] > [VLANs] に移動します。
- 2. 右クリックして [Create VLANs] を選択します。

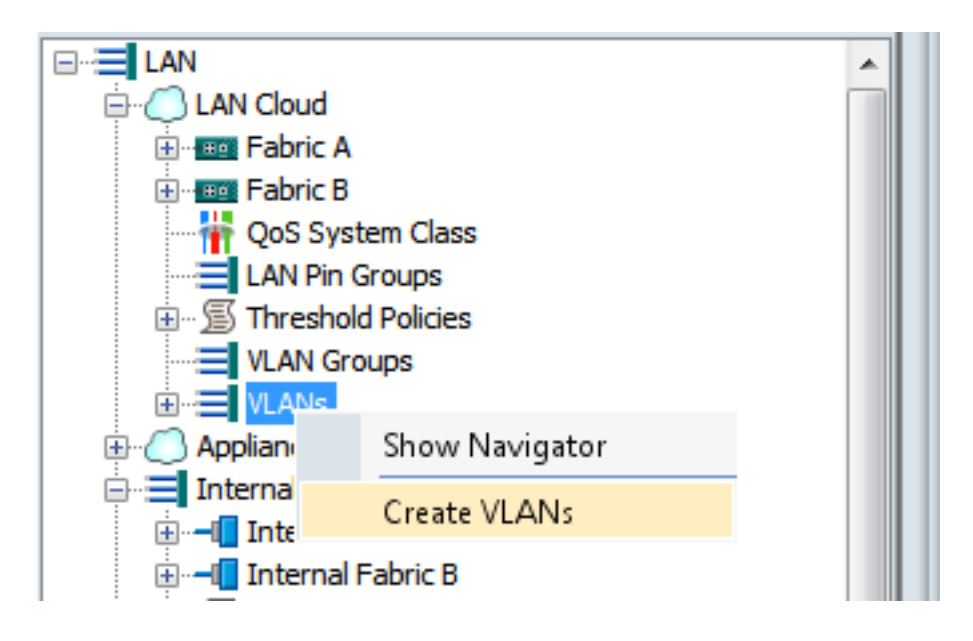

3. VLAN に適切な名前と番号を付けて、[OK] をクリックします。

| Create VLANs                                                                                             | X |
|----------------------------------------------------------------------------------------------------|---|
| Create VLANs                                                                                             | 0 |
| VLAN Name/Prefix: 10_vlan_for_inband_cimc                                                                |   |
| Multicast Policy Name: <a href="https://www.sets-and-wide">www.sets-and-wide</a> Create Multicast Policy |   |
| Common/Global O Fabric A Fabric B Both Fabrics Configured Differently                                    |   |
| You are creating global VLANs that map to the same VLAN IDs in all available fabrics.                    |   |
| Enter the range of VLAN IDs.(e.g. "2009-2019", "29,35,40-45", "23", "23,34-45")                          |   |
| VLAN IDs: 10                                                                                             |   |
| Sharing Type:  None  Primary  Isolated                                                                   |   |
|                                                                                                    |   |

4. VLAN が作成されたことを確認します。

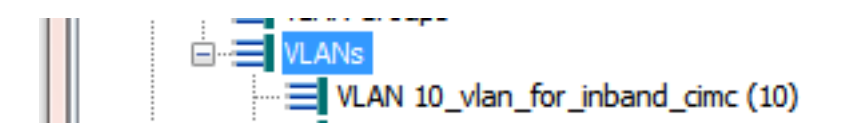

5. [LAN] タブ > [LAN Cloud] で [VLAN Groups] **を右クリックし、[Create VLAN Group]** を選択 します。

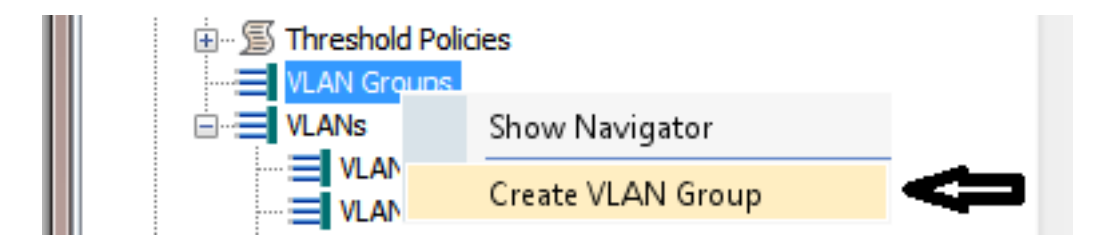

6. VLAN グループに名前を付けて、事前に定義した VLAN を選択します。

| Creste VLAN Group                                | omputing System Manager                                                                                                    | X |
|--------------------------------------------------|----------------------------------------------------------------------------------------------------|---|
| Create VLAN Group<br>1. √ Select VLANs           | Select VLANs                                                                                                    | 0 |
| 2. D Add Uplink Ports     3. D Add Port Channels | Name: Inband_CIMC_vlan_group                                                                                                    |   |
|                                                  | Image: A second second secon |   |
|                                                  | 10_vlan_for_inband_cime O                                                                                                    |   |

- アップリンクポートまたはポートチャネルは選択しないでください。[Finish] をクリックします。注:特定のアップリンクポートまたはポートチャネルを選択する場合は、サービスの中断を避けるために<u>VLANグループのドキュメ</u>ントを読んでください。
- 8. [LAN] タブ > [LAN Cloud] > [VLAN Groups] で、VLAN グループが表示されていることを確認します。

VLAN Groups

3.インバンドプロファイルの設定

ここでは、先に設定した IPv4 アドレス プール、VLAN、および VLAN グループをグローバル インバンド プロファイルに割り当てる手順の概要について説明します。

1. [LAN] タブ > [LAN Cloud] > [Global Policies] に移動します。

| Equipment Burres LAN SAN VM Admin | ŀ | LAN Uplinks VLANs                                                                                   | Ser     | ver Links | M       | AC Identit | y Assignmer | nt  |
|-----------------------------------|---|----------------------------------------------------------------------------------------------------|---------|-----------|---------|------------|-------------|-----|
|                                   | þ | IP Identity Assignment                                                                              | QoS     | Global P  | olicies | Faults     | Events      | FSM |
| Filter: All                       |   |                                                                                                    |         |           | •       |            |             |     |
|                                   |   | Org Permissions                                                                                     |         |           | Ľ       |            |             |     |
| E= LAN                            |   | Org Permissions: O En                                                                               | abled 🧿 | Disabled  |         |            |             |     |
| Fabric A     Fabric B             |   | Inband Profile                                                                                      |         |           | ר<br>ר  |            |             |     |
| 🛉 QoS System Class                |   | Inband VLAN Group: <n< th=""><th>ot set&gt;</th><th>•</th><th></th><th></th><th></th><th></th></n<> | ot set> | •         |         |            |             |     |
| LAN Pin Groups                    |   | Network: <n< th=""><th>ot set&gt;</th><th>•</th><th></th><th></th><th></th><th>=</th></n<>          | ot set> | •         |         |            |             | =   |
| VLAN Groups                       |   | IP Pool Name: <n< th=""><th>ot set&gt;</th><th>-</th><th></th><th></th><th></th><th></th></n<>      | ot set> | -         |         |            |             |     |
|                                   | L |                                                                                                    |         |           | _       |            |             | -   |

2. [Global Policies] ページの [Inband Profile] セクションで次を実施します。

先に作成したグループを [Inband VLAN Group] に設定します。

先に作成した VLAN を [Network] に設定します。

先に作成した IPv4 アドレス プールを [IP Pool Name] に設定します。

| Inband Profile                    |                          |
|-----------------------------------|--------------------------|
| Inband VLAN Group: Inband_CIMC_vl |                          |
| IP Pool Name: KVM inband pool     |                          |
| 0                                 | J                        |
|                                   |                          |
|                                   |                          |
|                                   |                          |
|                                   | Save Changes Reset Value |

### 4.サービスプロファイルの設定

ここでは、先に作成したインバンド プロファイルからインバンド管理 IP をサービス プロファイルに割り当てる手順の概要について説明します。

- 1. サービス プロファイルにアクセスします。
- 2. [General] タブの [Actions] で、[Change Management IP Address] を選択します。ポップア ップ ウィンドウが表示されます。

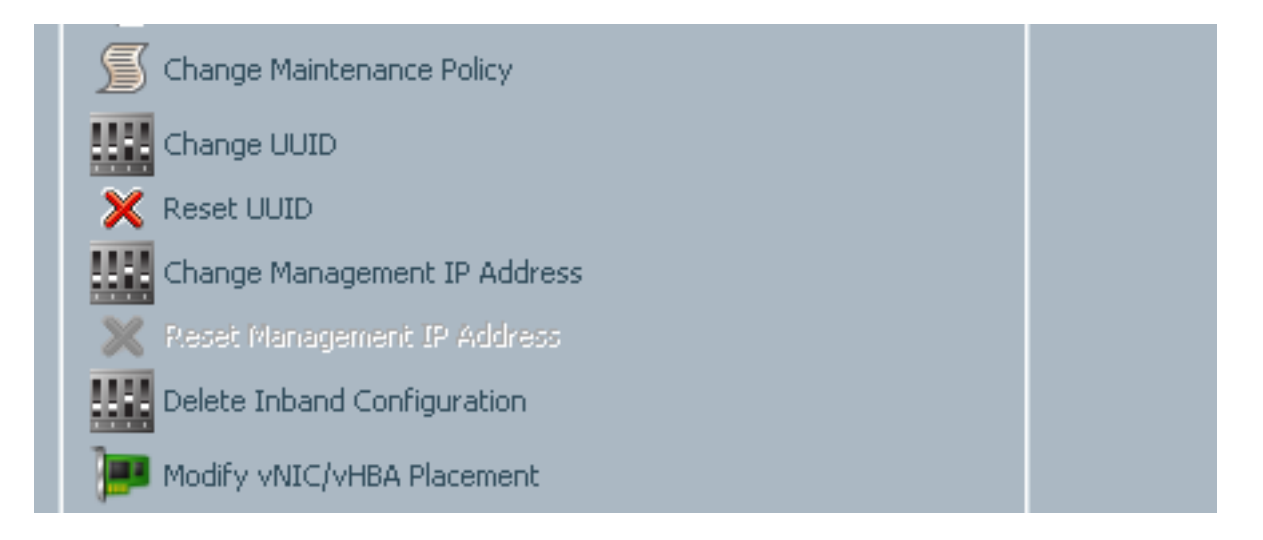

- 3. 新しいウィンドウで [Inband] タブを選択します。
- 4. [Network] および [Management IP Address Policy] フィールドに先に作成したオプションを 設定し、[OK] をクリックします。

[OK] をクリックするまで IP アドレスは変更されません。

| I Change Management IP Address                                                                     | e x       |
|----------------------------------------------------------------------------------------------------|-----------|
| Change Management IP Address                                                                       | 0         |
| Outband IPv4 Inband                                                                                |           |
| Network: 10_vlan_for_inband 💌                                                                      |           |
| Inband IPv4 Inband IPv6                                                                            |           |
| Management IP Address Policy: KVM_inband_pool(6/8)                                                 |           |
| IP Address: <b>0.0.0.0</b><br>Subnet Mask: <b>255.255.255.0</b><br>Default Gateway: <b>0.0.0.0</b> |           |
| The IP address will be automatically assigned from the selected pool.                              |           |
| Create IP Pool                                                                                     |           |
|                                                                                                    |           |
|                                                                                                    |           |
|                                                                                                    | OK Cancel |

5. [General] タブの [Management IP Address] ドロップダウンで、インバンド IP アドレスがサ ービス プロファイルに割り当てられていることを確認します。

| Management IP Address                              | ۲ |
|----------------------------------------------------|---|
| Outband IDu4 Inhand                                |   |
|                                                    |   |
| Network: 10_vlan_for_inband_cimc                   |   |
| Inband IPv4 Inband IPv6                            |   |
|                                                    |   |
| Management IP Address Policy: <b>pooled</b>        |   |
| Pool Name: <b>KVM_inband_pool</b>                  |   |
| IP Pool Instance: org-root/ip-pool-KVM_inband_pool |   |
| IP Address: 10.0.0.7                               |   |
| Subnet Mask: 255.255.255.0                         |   |
| Default Gateway: 10.0.0.1                          |   |
|                                                    |   |
|                                                    |   |

#### 5. CIMCの設定

ここでは、先に作成したインバンド プロファイルからインバンド IP アドレスをサーバの CIMC に直接割り当てる手順の概要について説明します。

- 1. インバンド IP アドレスを設定するサーバにアクセスします。
- 2. アクセスしたら、[Inventory] タブ、[CIMC] タブの順に選択します。
- 3. [Actions] で [Change Inband Management IP] を選択します。ポップアップ ウィンドウが表示されます。
- 4. [Network] および [Management IP Address Policy] フィールドに先に作成したオプションを 設定し、[OK] をクリックします。

[OK] をクリックするまで IP アドレスは変更されません。

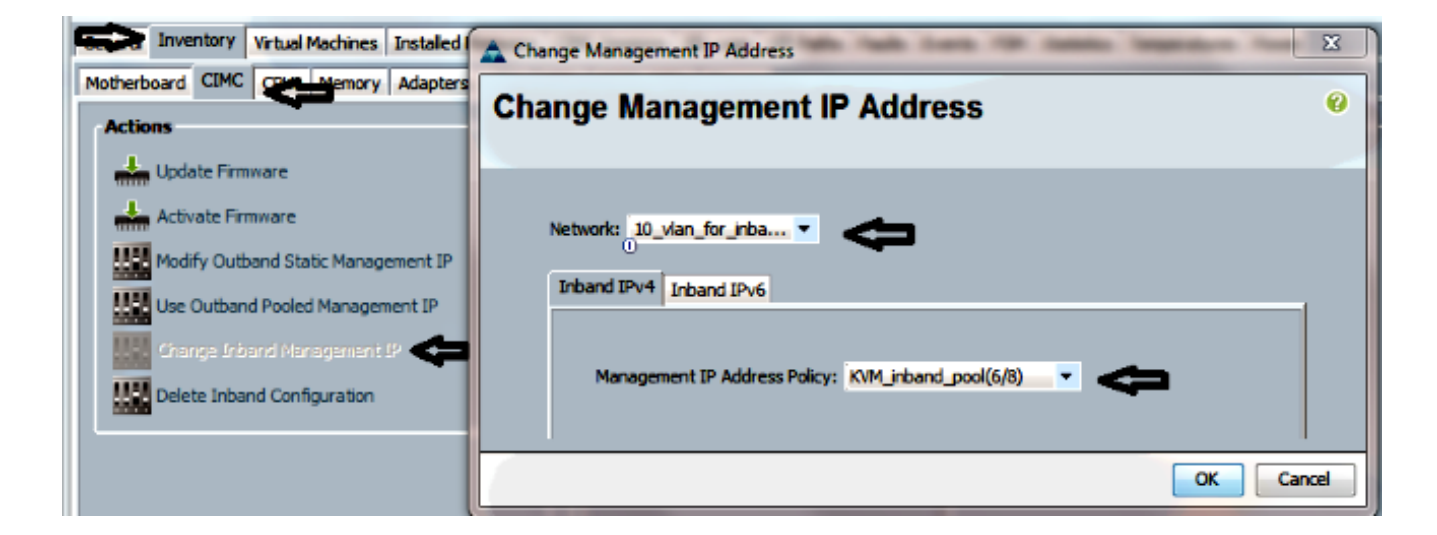

5. インバンド IP アドレスが CIMC に直接割り当てられたことを確認するには、前の画面に戻って、[Management Address] セクションの [Inband] > [Inband IPv4] を選択します。

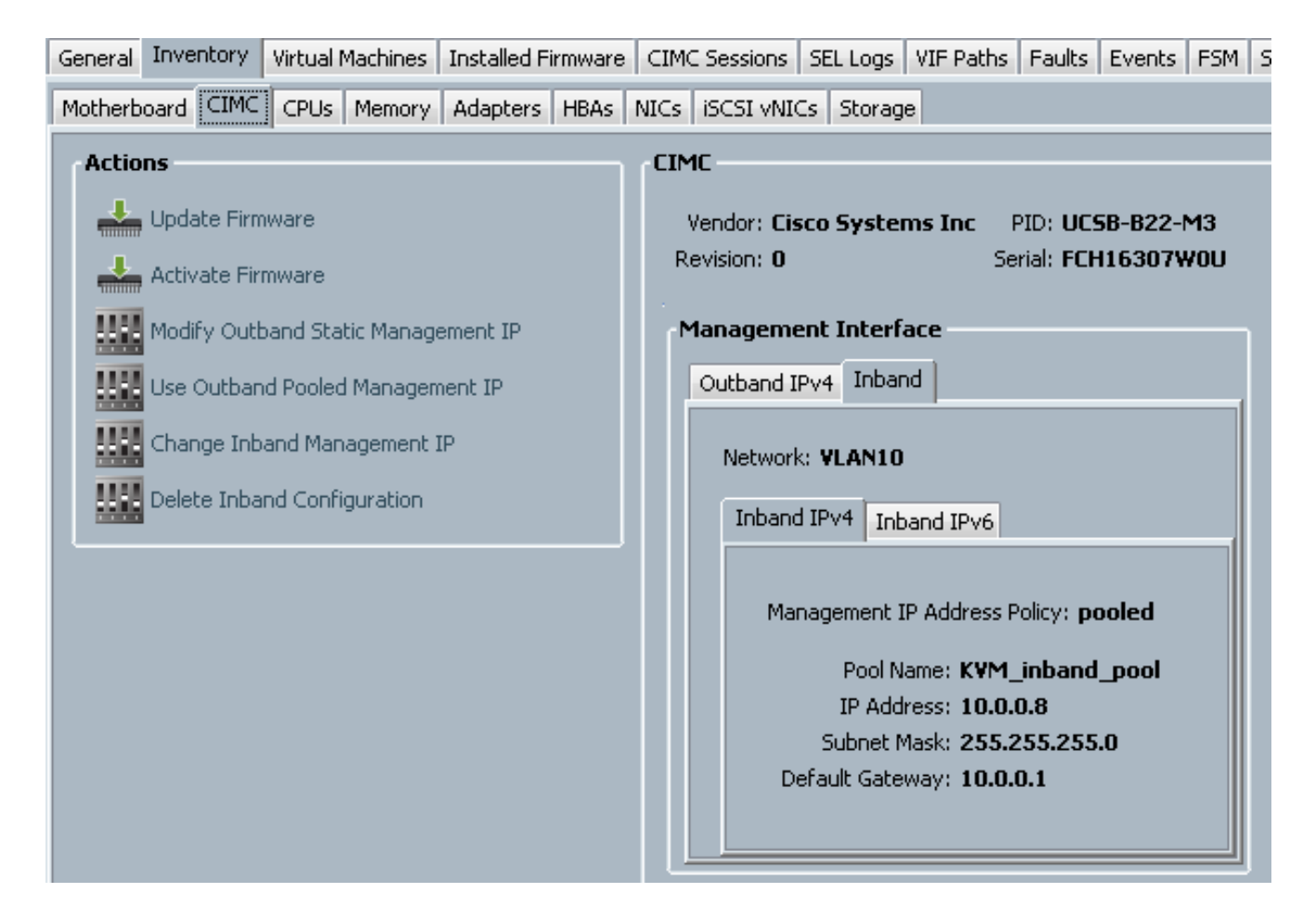

## 確認

ここでは、設定が正常に機能しているかどうかを確認します。

#### KVM IPv4 または IPv6 の起動

1. [KVM Console] の横にある [>>] アイコンをクリックします。

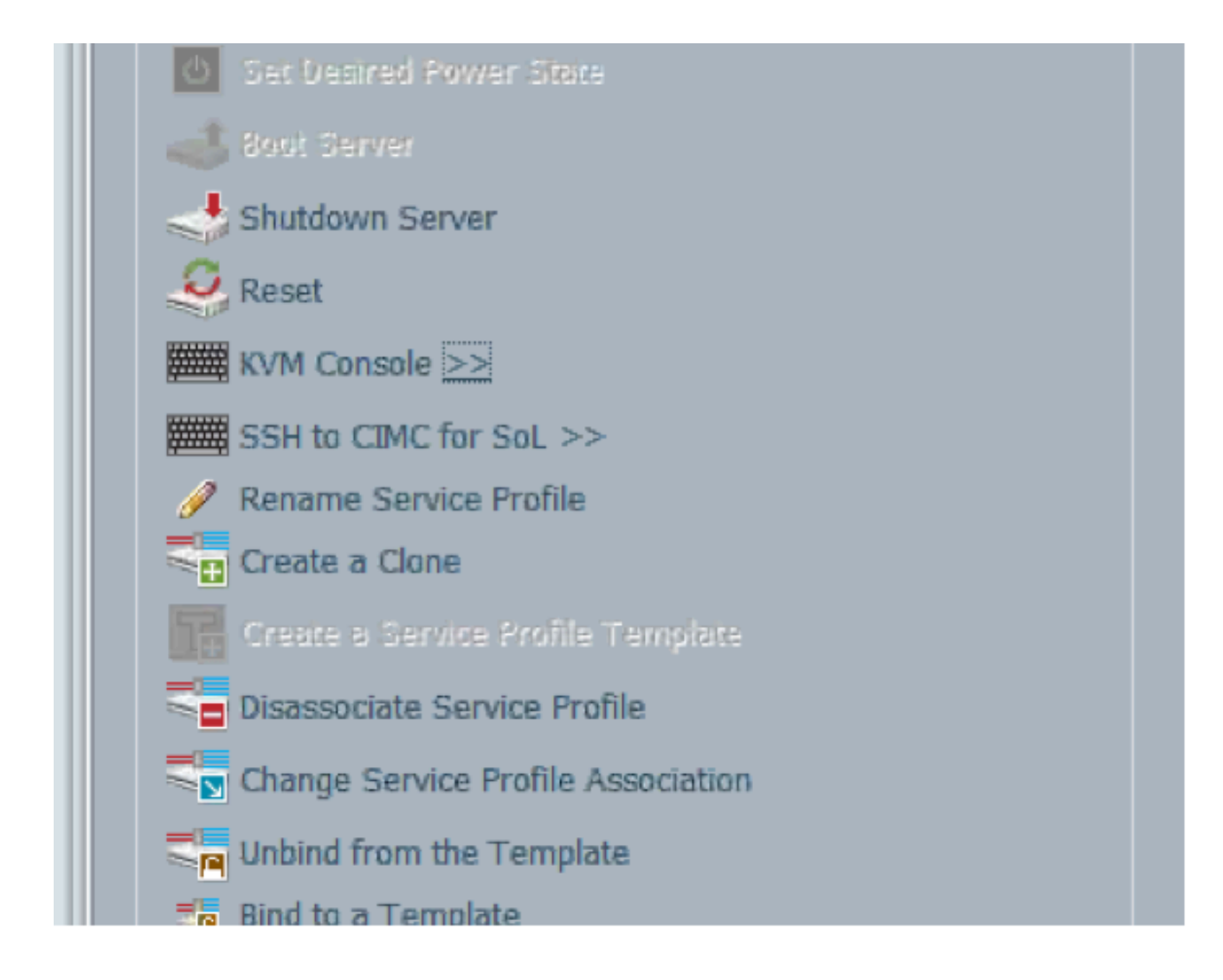

2. KVM を起動するために IPv4 または IPv6 アドレスを選択します。

**注**: IPV6 は最初に使用されるデフォルト アドレスです。ネットワークに IPV6 が設定され ていない場合、KVM は起動できません。

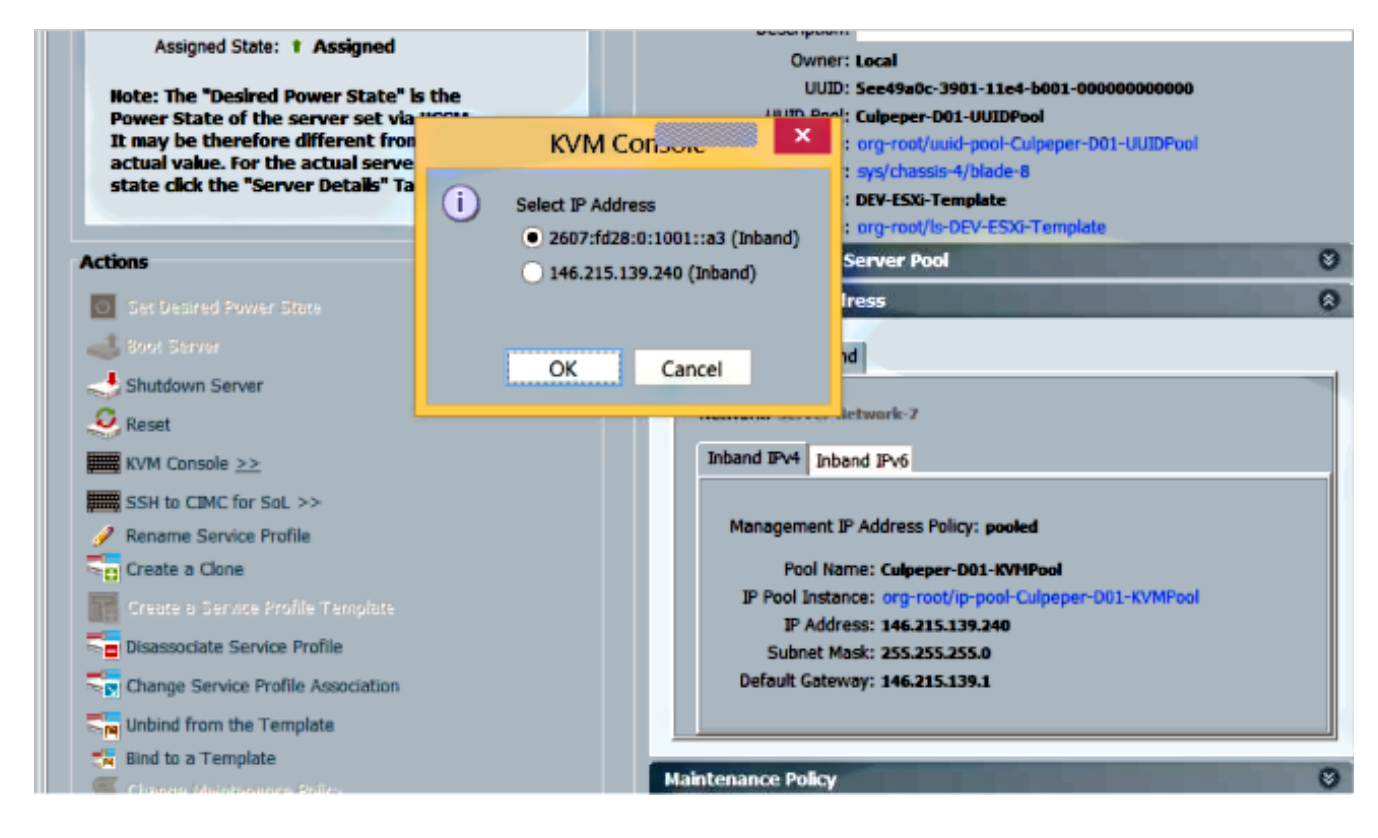

# トラブルシュート

現在、この設定に関する特定のトラブルシューティング情報はありません。